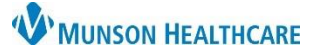

# Quick Tips for New Providers for ED and Urgent Care Providers

# Cerner FirstNet and PowerChart EDUCATION

### LaunchPoint Summary

LaunchPoint offers a focused view for managing assigned patients and monitoring all patients in the ED/Urgent Care.

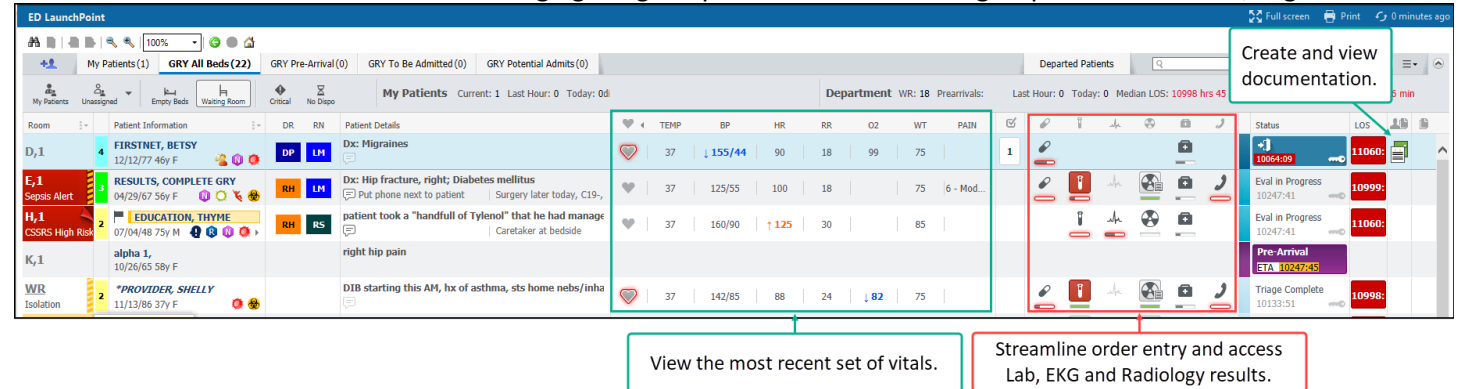

# Check In

1. Select the drop-down menu on the far right of the screen and click Check In.

|     | Eduedd = = -                              | ۲ |  |  |  |
|-----|-------------------------------------------|---|--|--|--|
|     | Change Location                           |   |  |  |  |
| t   | Display Settings                          |   |  |  |  |
| 15  | Discern Reports<br>Patient Summary Report |   |  |  |  |
|     |                                           |   |  |  |  |
| . [ | Check In                                  |   |  |  |  |

- 2. The Provider Checkin box opens.
  - a. Enter your Display Name.
  - b. Select the correct **Provider Role**: APP or Physician.
  - c. Select the Default Relation: ED/UCN Staff.
  - d. Click the **Associated Provider Color** box to select color.
  - e. Ensure that the **Available Provider** box is selected to remain checked in.
  - f. Select OK.

# Assign Yourself to a Patient

1. Click in the assignment column.

| Room 🗄 🗧 |    | Patient Information                     |   | DR | APP | Clin | Res/ | Patient Details    |
|----------|----|-----------------------------------------|---|----|-----|------|------|--------------------|
| 1,A      | Ac | COMPLETE, RESULTSUCFI<br>02/26/69 54y M | 1 | ⊕  |     | DO   |      | Dx: Abdominal pain |

- 2. Within the Provider Assignments window, select **Assign.** (If not previously checked in, a prompt will display).
- 3. To remove a previous provider from the assignment, select **Assign/Unassign Others.**
- 4. When finished, select **Close.**

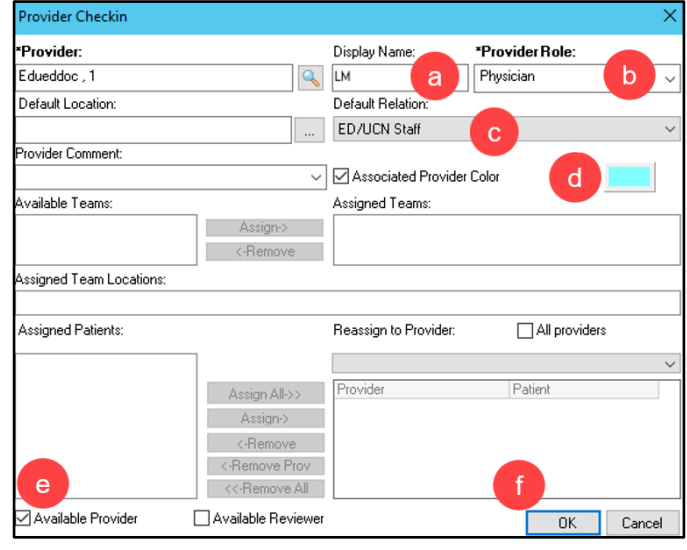

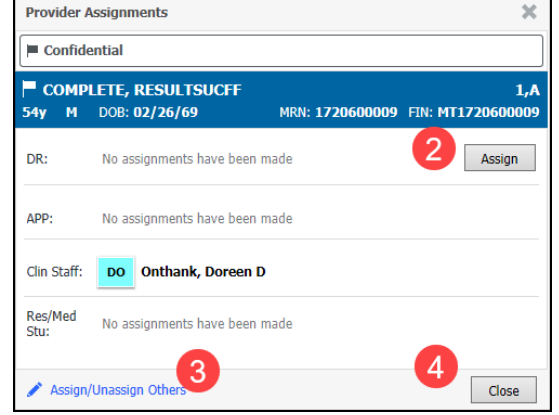

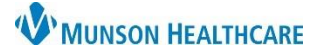

# Quick Tips for New Providers for ED and Urgent Care Providers

Cerner FirstNet and PowerChart EDUCATION

## **Zone Tabs and Filters**

- 1. Select a **zone tab** to view the patients in that area. Note: Some facilities display additional zone tabs.
- 2. After selecting a zone tab, any combinations of **filters can be applied** to the selected zone.

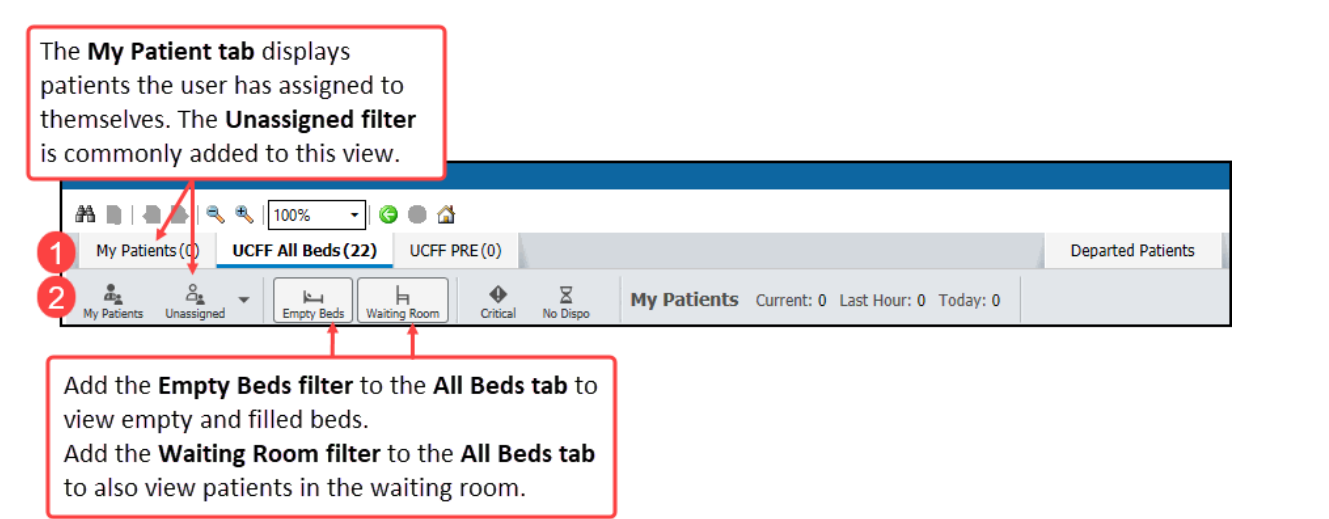

# **Right Click Menu**

**Right-click** on a patient's row to access the following shortcut menu:

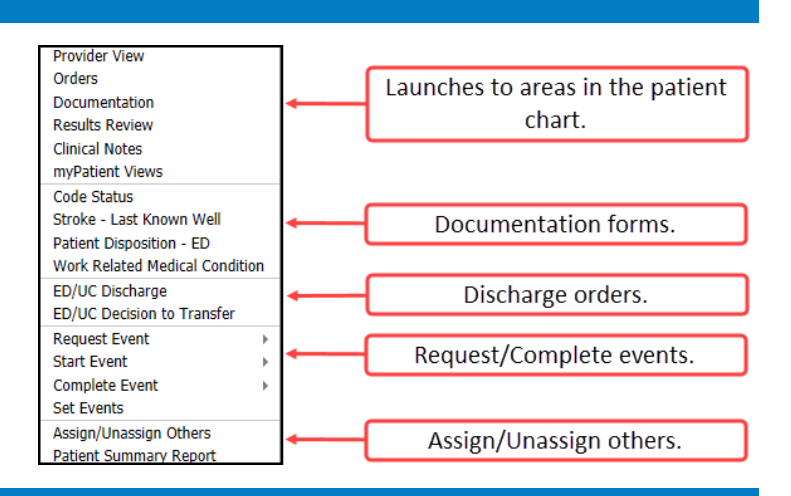

### **Critical Room Alerts**

Critical Room Alerts display in the room column. Only one alert displays based on the assigned ranking. If the patient has multiple Alerts assigned, a page turn icon displays.

#### Use the right click menu to add/remove a user requested Alert:

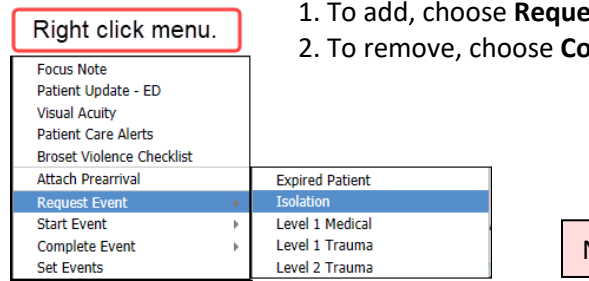

To add, choose **Request Event** and select from the list, i.e., Isolation.
To remove, choose **Complete Event** and select from the list.

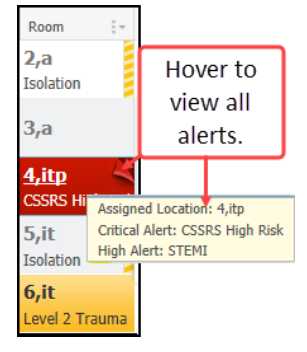

Note: Isolation is the only room alert commonly used at Urgent Care.

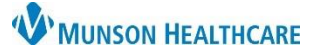

# Quick Tips for New Providers for ED and Urgent Care Providers

# Cerner FirstNet and PowerChart EDUCATION

### **Summary Windows**

Click a Summary Window icon for access to Order Favorites, and results for the corresponding icon.

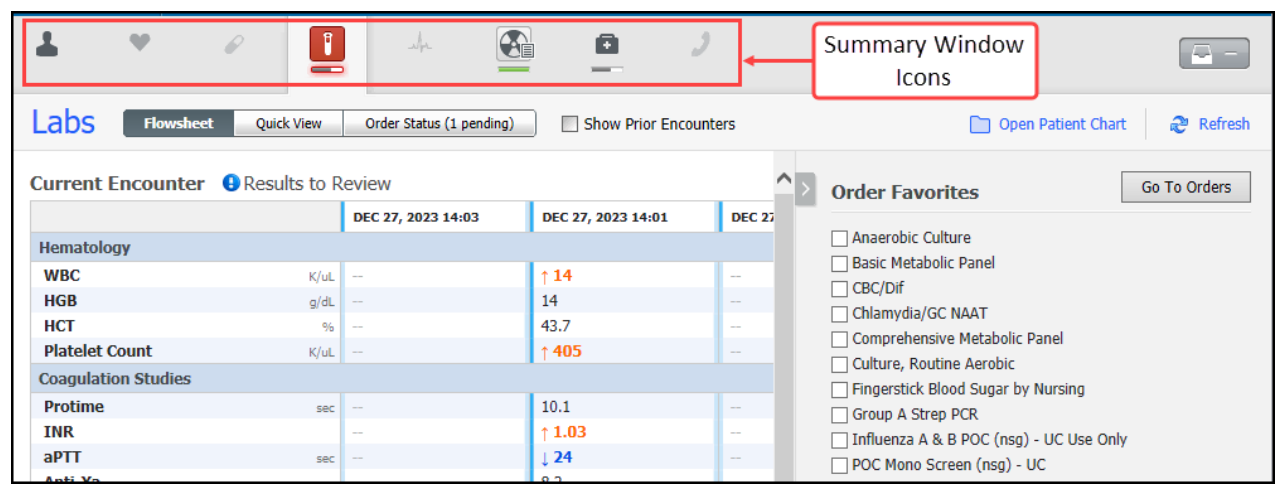

#### **Documentation**

- 1. Create and resume documentation by clicking in the My Documents column.
- 2. View other provider's documents created during this encounter by clicking on the **Other Documents** column.

#### My Documents **Documentation Status column indicators Documentation Not Started** 10 01 **Documentation Workflow Component In Progress Provider Note in Progress** $\overline{\phantom{a}}$ **Documentation Complete Cosign Needed** For more information on provider documentation, visit EHR education: Document and Discharge education.

Room

1,A

Ac

### **Unassign and Check Out**

- For each assigned patient: 1.
  - a. Click in the assignment column.
    - b. Select Unassign.
    - c. Click Close.
- 2. Select the drop-down menu on the far right of the screen and click on Check Out.

| Edueddoc, 1 $\equiv$ |  |  |  |  |
|----------------------|--|--|--|--|
| Change Location      |  |  |  |  |
| Display Settings     |  |  |  |  |
| Discern Report       |  |  |  |  |
| Patient Summ 2 port  |  |  |  |  |
| Check Out            |  |  |  |  |

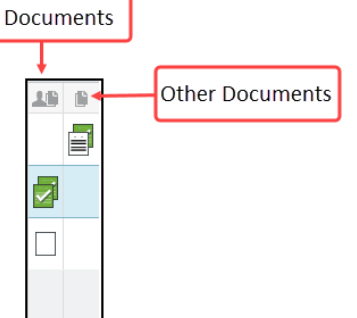

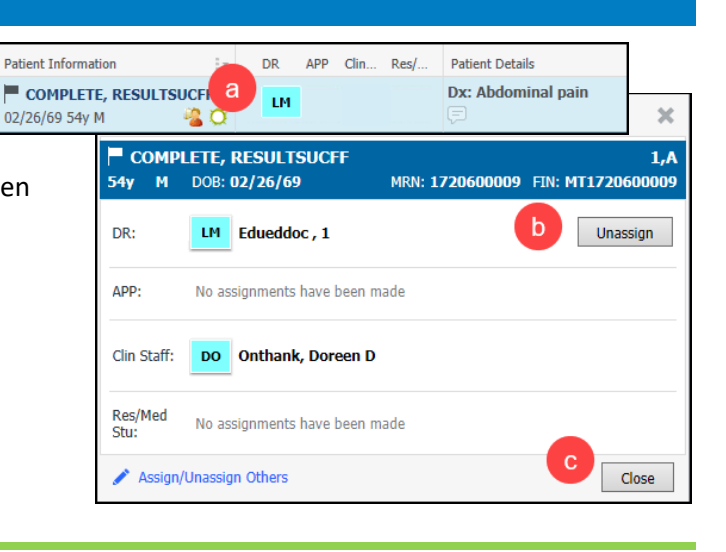